# Knips, zieh, push – digitale Inhalte in der Praxis

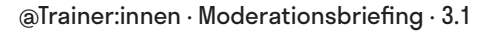

Ziel der Aufgabe ist es, dass die Teilnehmer:innen sich mit verschiedenen Formaten und Tools zum Erstellen digitaler Inhalte auseinandersetzen. Dabei sollen sie sich selbstständig theoretisches Wissen aneignen und dieses interdisziplinär auf verschiedene Praxisszenarien anwenden.

# Ablauf

Aufgrund der schier endlosen Fülle an digitalen Inhalten und Formaten, ist diese Aufgabe als freies Stationenlernen und-arbeiten angedacht. Die 4 Stationen sind:

- 1) Fotografie-Wissen
- 2) Grafikdesign-Wissen
- 3) Audiovisuelle-
- Medienproduktion-Wissen
- 4) Projektmarktplatz

Die Teilnehmer:innen sollen sich zu Beginn entweder mit Fotografie, Grafikdesign oder audiovisuellen Medien beschäftigen. An den entsprechenden Wissens-Stationen finden sie Videos und Artikel, die ihnen nützliche Informationen zum Einstieg in die jeweilige Thematik an die Hand geben. Außerdem stoßen sie dort auf passende Tools und Inspiration für ihre eigenen Projekte.

Danach sollen sich die Teilnehmer:innen am Projektmarktplatz zusammenfinden und kleine Projekte ausrufen bzw. sich einem Projekt anschließen, in denen sie ihr gelerntes Wissen in die Praxis umsetzen können. Weil nicht alle Teilnehmer:innen zur gleichen Zeit am Projektmarktplatz eintreffen werden, sollten die Projektgruppen ihr Vorhaben an eine Art "Schwarzes Brett" aushängen, sodass sich später weitere Menschen anschließen können. Außerdem liegt am Projektmarktplatz noch eine Toolliste aus, mit der die Teilnehmer:innen passende Werkzeuge für ihre Projekte finden können.

Für die Projekte ist es sinnvoll, wenn Teilnehmer:innen, die sich mit verschiedenen Wissens-Stationen auseinandergesetzt haben, eine Gruppe bilden, da hierdurch möglichst vielschichtige Formate mit unterschiedlichsten digitalen Inhalten entstehen. Bspw. können sich drei Teilnehmer:innen zusammenfinden, die einen Podcast zum Thema "TikTok und Jugendarbeit" gestalten wollen. Nach gemeinsamen inhaltlichen Überlegungen können sich beispielsweise zwei von ihnen an die Konzeption und Aufnahme des Podcasts setzen und die andere Person gestaltet ein Logo.

Am Ende werden die einzelnen Projekte kurz vorgestellt und die Teilnehmer:innen reflektieren ihr erlerntes Wissen.

### **Hinweise zur Moderation**

- Da die Zeiteinteilung relativ variabel ausgelegt ist, ist es sinnvoll, zu Beginn einen zeitlichen Rahmen abzustecken, in welchem die Teilnehmer:innen die Wissens-Stationen besuchen sollen und ab wann sie sich der Projektarbeit widmen sollen.
- Die Projekte, die entstehen sollen, sind dazu gedacht, das gelernte Wissen in die Praxis zu übersetzen und die Teilnehmer:innen zur Interdisziplinarität anzuregen. Es geht dabei nicht darum, die Projekte in der vorgegebenen Zeit bis ins kleinste Detail fertig zu konzipieren. Es gilt: Je mehr entsteht und je kreativer die Umsetzung angelegt ist, desto besser.

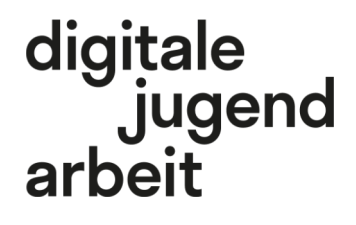

Kompetenzbereich Inhalts- und Medienentwicklung

<sup>Kompetenz</sup> Erstellen von digitalen Inhalten und Formaten

Stufe Vertiefung

Methode Stationenlernen

Ausstattung

Bildungsmaterialien + Ausgedruckte Arbeitsmaterialien, Kopfhörer empfohlen

Dauer 90+ Minuten

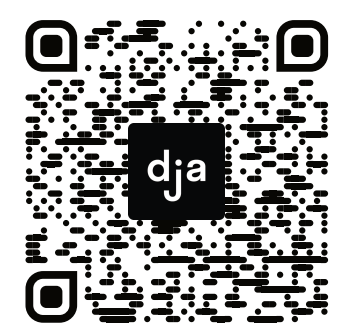

Hier geht es zur zentralen Downloadseite der Materialien: »<u>bit.ly/dja-material</u>«

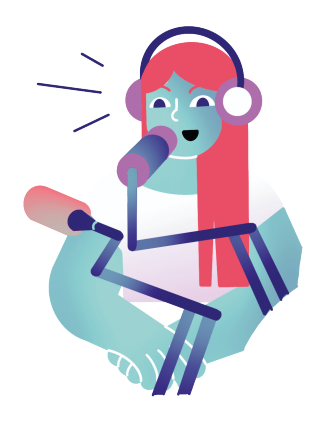

# **Fotografie-Station**

# Input

# Bildkomposition

Hier sieht's aber schön aus. Aber was genau halte ich wo auf meinen Schnappschuss fest? Soll der Baum mittig aufs Bild, eher links oder lasse ich ihn doch lieber ganz weg? Antworten auf diese Fragen liefert das folgende Video:

<u>10 Regeln für Bildkomposition Foto/Film</u> (08:59 · 2019)

# Fotografieren mit dem Smartphone

Nicht selten kommt mittlerweile der alltägliche Begleiter Smartphone anstelle eines klobigen Fotoapparats zum Einsatz.

Dieses Video gibt einige Tipps, mithilfe derer man seine Smartphoneaufnahmen ein wenig aufpeppen kann.

<u>Tipps für bessere Smartphonefotografie</u> (04:39 · 2020)

# Tools

### App: Adobe Lightroom Foto-Editor (i0S, Android)

Eine umfangreiche Fülle an Bearbeitungstools bietet die kostenlose App *Adobe Lightroom*, die auch ohne *Creative Cloud*-Bezahl-Abo den Leistungsumfang des Smartphones um einige Funktionen erweitert. Dazu gehört beispielsweise: Belichtungszeit anpassen, ISO verändern und Schärfe manuell setzen.

### **Inspiration für Projekte**

### **Beleuchtung von Personen**

Der Begriff der Fotografie kommt aus dem Griechischen und bedeutet so etwas wie "Malen mit Licht". Das folgendes Video zeigt eine klassische Lichtsetzung, die bspw. auch beim Interview-Filmen angewandt werden kann: Die 3-Punkt-Beleuchtung. <u>3-Punkt-Beleuchtung</u> (03:49 · 2014)

# Produktfotografie

Ein Fotostudio in klein und billig: Dieses Video gibt anhand des Beispiels der Produktfotografie Anregungen, wie man mithilfe von einfachen Mitteln aus dem Bastelgeschäft ein Fotostudio imitieren kann. <u>Produktfotografie/Beleuchtung</u> (07:32 · 2019) Noch mehr Tipps gibt es in diesem Artikel, der allerdings nicht so bildhaft wie das Video ist. <u>viel-unterwegs.de/smartphone-fotografie/</u>

# Blende, ISO und Belichtungszeit

Das Bild ist zu hell oder zu körnig, der falsche Bereich ist scharf oder ungewollte Ruckler treten auf? Diese Parameter können dabei helfen, solche meist ungewollten Effekte zu vermeiden. Außerdem werden die Fachbegriffe kurz und knackig erklärt. <u>gwegner.de/know-how/blende-iso-belichtungszeit-einfach-erklaert/</u>

# App: Open Camera (Android) / App: Focus (iOS)

Manchmal ist der Funktionsumfang der vom Hersteller aus gestellten Kamera-Apps nicht sehr zufriedenstellend. Die Open-Source basierte App *Open Camera* für Android (*Halight* für iOS-Geräte) bietet ein paar Stellschrauben mehr, mit denen man an seiner Kamera-App rumschrauben kann.

# App: Snapseed (iOS, Android)

Intuitiv, umfangreich und optimiert für das Smartphone: *Snapseed* zählt zu einer der beliebtesten Apps, um nachträglich Helligkeit, Kontrast oder Schatten anzupassen. All das ist größtenteils kostenlos verfügbar.

### Tipps fürs iPhone

Langzeitbelichtung für Live-Fotos, Schärfepunkte fixieren und direkt vom Sperrbildschirm in die Kamera-App kommen. Wie das ohne zusätzliche Apps mit dem iPhone möglich ist, verrät dieser Artikel:

https://gwegner.de/know-how/blende-iso-belichtungszeit-einfach-erklaert/

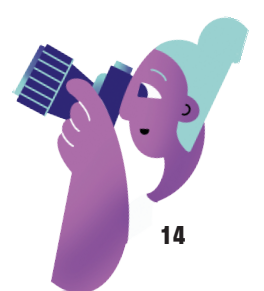

# **Grafikdesign-Station**

### Input

Ob Plakate, Broschüren, Aushänge oder einfache Briefe. Bei der Gestaltung solcher Werke stellen sich viele Fragen: Wo platziere ich Text und Bilder? Welche Schrift wähle ich aus? Und passt jetzt eher ein dunkles Gelb oder ein helles Blau? Anregungen für diese Fragen liefert dieses Video in Form von Gestaltungsregeln, an denen man sich orientieren kann:

4 Regeln der Gestaltung

### Schrift

Arial, Times New Roman oder **Calibri**. Diese Namen hat bestimmt jede:r schon einmal gehört – und doch es gibt noch so viele mehr. Die vielfältige Welt der Schriften zu entdecken, bringt frischen Wind in die eigenen Gestaltungen. Doch wie gehe ich an den Auswahlprozess heran? Und was kann ich mit einer passenden Schrift bewirken? Dieser Artikel/Podcast präsentiert diesbezüglich ein paar spannende Ideen: agentur-dreibein.de/blog/die-richtige-schriftartwaehlen

### Tools

### Webseite: Fotojet

Nicht nur Fotos können mit *Fotojet* in abstrakte Kunstwerke verwandelt werden – auch ein wenig Grafikdesign ist damit möglich. So können beispielsweise Texte hinzugefügt, Formen hin- und her geschoben oder Collagen erstellt werden. Sogar ein paar Vorlagen werden in der kostenlosen Version, die ohne Anmeldung nutzbar ist, bereitgestellt.

### **Inspiration für Projekte**

### Video: YouTube-Thumbnail

Thumbnails sind Anzeigebilder für Videos, die den Inhalt zusammenfassen und oder zum Klicken auf das Filmchen anregen möchten. Man kann sie daher auch als kleine Werbeplakate auffassen. Für solche Gestaltungen braucht man nicht immer ein teures Grafikprogramm – denn wie das auch mit *Power Point* geht, zeigt dieses Video:

YouTube Thumbnail mit Power Point erstellen

#### App: Adobe Capture (i0S, Android)

Vektoren, das sind Grafiken, welche ohne Qualitätsverlust skaliert werden können. Mit dieser App könDass Text nach mehr aussehen kann als eine schnöde *Arial* oder die weiträumig verbreitete *Times New Roman*, wird klar, sobald man ein wenig in die Welt der Schriften eintaucht. Diese interaktive Seite gibt einen kleinen Überblick über Schriftklassen sowie deren Wirkung und macht Lust auf mehr. <u>advertorial.sueddeutsche.de/adobe/</u>

#### Farben

Von ,Rot' bis ,Bunt': Dieser Artikel des online Design-Tools *Canvas* erklärt die Bedeutung und die psychologische Assoziationsmuster vieler üblicher Farben. Gepaart mit Tipps zur Anwendung kann mit passenden Vorlagen für das Tool direkt losdesigned werden.

canva.com/de de/lernen/farben-bedeutung-farbpsychologie/

# App/Webseite: Canva (iOS, Android, Web)

Ob mit oder ohne Vorlage: *Canva* kann nicht nur Filter auf Fotos legen, sondern dir auch dabei helfen, ein Plakat für das nächste Event zu layouten oder eine *Instagram*-Story zu animieren. Oder darf es vielleicht ein (neues) Logo sein?

#### App/Webseite: Adobe Spark (i0S, Android, Web)

Ob Poster, Flyer, Video oder Infografik. Mit *Adobe Spark* findest du ein leistungsstarkes Tool für Grafikdesign, Videoschnitt und Webdesign. Da *Adobe Spark* ähnlich zu *Canva* ist, lohnt es sich, in beide einmal reinzuschnüffeln und die persönliche Präferenz herauszufinden.

nen Fotos in eben solche Vektoren umgewandelt werden. Außerdem kann man sich Farbpaletten oder Muster für die eigenen Gestaltungen generieren lassen.

#### Webseite/App: Behance

Selten beginnt man die gestalterische Arbeit mit einer konkret ausgearbeiteten Idee im Kopf. Daher ist es sinnvoll, sich von den Werken anderer Kreativschaffender inspirieren zu lassen. Dies kannst du auf <u>behance.net</u> machen.

# **Audiovisuelle Medien-Station**

# Input

# Videos schneiden

Das Schneiden von Videos ist mittlerweile auch ohne komplexe Schnittprogramme für leistungsstarke Desktopcomputer möglich. Dieses Video erklärt die grundlegenden Funktionen von Smartphone-Videoschnittprogrammen.

Grundfunktion Videoschnittprogramm

# Podcast aufnehmen

Das Format des aufgezeichneten Gesprächs, also der Podcast, wird immer gängiger und beliebter. Kein Wunder – schließlich braucht es nicht mehr als eine ruhige Ecke, um mit dem Smartphone eine spannende und informative Konversation aufzuzeichnen.

# Tools

# App: InShot (Android, iOS)

Videoschnitt leicht gemacht. Mit dieser Anwendung lassen sich Videos und Fotos zu kleinen Filmchen zusammenschneiden.

### App: Anchor (Android, iOS)

Anchor ist eine der beliebtesten Apps, wenn es um das Podcasting geht. Kein Wunder, denn mit Anchor kann man in Sequenzen aufnehmen, den Podcast schneiden und ihn im Anschluss sogar direkt veröffentlichen.

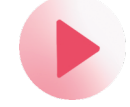

# **Inspiration für Projekte**

### **Smartphonejournalismus**

Social Media ist längst ein Ort, an dem Journalismus stattfindet – ob zur Dokumentation eines Events oder zum Erzählen einer spannenden Geschichte. Beispielsweise mit der Story-Funktion von *Instagram*, aber auch als *TikTok* lassen sich solche Inhalte prima umsetzen. Wie man dabei möglichst spannende Inhalte für seine Follower:innen erstellt, zeigt dieses Video.

Journalistische Inhalte mit Insta-Stories erzählen

### Interviews filmen

Jede:r hat wahrscheinlich schon einmal ein gefilmtes Interview gesehen. Doch was muss man beim Filmen eines solchen Interviews eigentlich alles beachten? Dieses Video erklärt, wie Audiobeiträge mit dem Smartphone aufgezeichnet und bearbeitet werden können: <u>Mobilejournalism – Audiobeiträge mit dem</u> <u>Smartphone</u>

Tipps und Herangehensweisen für den ersten eigenen Podcast findest du in diesem Artikel: <u>delamar.de/producing/podcast-erstellen-48601/</u>

### Livestreams

Seit der Corona-Pandemie haben sich immer mehr Personen am Livestreaming versucht. Und das nicht ohne Grund: Das Format ermöglicht einen sofortigen Austausch mit den Zuschauer:innen und ist daher eine gute Möglichkeit, bspw. live Fragen zu beantworten. Eine von diversen Plattform, die diese Möglichkeit bietet, ist *Instagram*. Dieser Artikel bietet ein paar Inspirationen und Anregungen zum Livestreaming auf *Instagram*.

otto.de/updated/ratgeber/instagram-livestream-sofunktioniert-die-echtzeituebertragung-48413/

# App: Quik (Android, i0S)

Was früher als Diashow aufbereitet werden musste, wird heute als Kurzfilm unter dem Begriff "Momente" gehandhabt. Und diese können – von Übergängen und Effekten begleitet – in Form eines Videos zusammengebastelt werden. Das ist mit der App *Quik* möglich.

Dieses Video gibt Tipps von der Position des:der Interviewpartner:in im Bild bis hin zum Sound und der Beleuchtung.

Interview filmen (Kamera, Mikro)

p.s. Auch *Mobilejournalism.ch* hat ein Video mit Hinweisen zum Interview-Filmen:

<u>Tipps für Interview mit dem Smartphone aufzeich-</u> <u>nen</u>

### Videobeschreibung auf YouTube

Gute Videos aufzunehmen und zu schneiden ist nur die halbe Miete. Um für das eigene Video Aufmerksamkeit zu ergattern und den Zuschauer:innen das Konsumieren möglichst einfach zu gestalten, sollte man zudem eine gute Videobeschreibung haben. Welche Tags man dabei am besten nimmt und warum die ersten beiden Zeilen besonders wichtig sind, erklärt dieses Video.

YouTube-Videobeschreibung aufbauen

# @Teilnehmer:innen · Arbeitsmaterial 4 · Station 4 · Seite 1/3

# **Projektmarktplatz** Toolliste zum Erstellen digitaler Inhalte

# Fotografieren

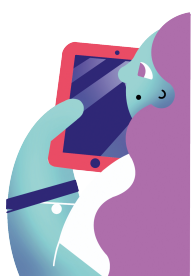

A4

| Halight      | Kamera-Einstellungen · RAW-Format    | iOS     |
|--------------|--------------------------------------|---------|
| Open Camera  | Kamera-Einstellungen · Open Source   | And     |
| Focus        | Kamera · Schärfesetzung nachträglich | iOS     |
| Spectre      | Langzeitbelichtung                   | iOS     |
| Lumos        | Dauer Tageszeit · Sonnenstand AR     | iOS     |
| Sun Surveyor | Dauer Tageszeit · Sonnenstand AR     | Android |

# Bildbearbeitung

| Photoshop Express | Fotoeditor · Social Media · Fotomanipulation   | i0S, And      |
|-------------------|------------------------------------------------|---------------|
| Adobe Lightroom   | Fotoeditor · Filter · Vorlagen                 | i0S, And      |
| PicsArt           | Instagram-Story · Layout · Collagen · Zeichnen | i0S, And, Web |
| SnapSeed          | Fotoeditor · intuitiv · ausschneiden           | i0S, And      |

# Grafikdesign/Layout

| Canva            | Social Media · Logos · Vorlagen      | i0S, And, Web |
|------------------|--------------------------------------|---------------|
| photopea.com     | kostenlos · Photoshop · umfangreich  | And, Web      |
| Over             | Fotoeditor · Logos · Vorlagen        | i0S, And, Web |
| Fotojet          | Collage · Design · Vorlagen          | Web           |
| Desygner         | Infografik · Social Media · Vorlagen | i0S, And      |
| Adobe Spark Post | Social Media · Design                | i0S, And      |
| Piktochart       | Infografik · Design                  | Web           |

A4

| Anchor      | Podcast · aufnehmen · schneiden · hochladen | And        |
|-------------|---------------------------------------------|------------|
| Ferrite     | Aufnahme · Schnitt · mehrspurig             | iOS        |
| Groovepad   | Musikproduktion · Sound Bibliothek          | iOS        |
| Garage Band | Musikproduktion · Tonstudio                 | iOS, MacOS |

# Audio erstellen & bearbeiten

# Videos erstellen

| Adobe Spark Video | Schneiden · Storytelling · Musik · Text · Animation | iOS      |
|-------------------|-----------------------------------------------------|----------|
| Quik              | Storytelling · Diashow · Musik                      | i0S, And |
| InShot            | Schneiden · Fotoeditor · Social Media · Filter      | i0S, And |
| Motion Leap       | Fotoanimation · Fotobearbeitung                     | i0S, And |

# Netzwerke

| Behance   | Podcast · aufnehmen · schneiden · hochladen | And        |
|-----------|---------------------------------------------|------------|
| VSCO      | Aufnahme · Schnitt · mehrspurig             | iOS        |
| 500px     | Musikproduktion · Sound Bibliothek          | iOS        |
| Instagram | Entdecken                                   | iOS, MacOS |

# Inhalte unter freien Lizenzen

| Unsplash.com                  | Fotos                                              | Web |
|-------------------------------|----------------------------------------------------|-----|
| Pexels                        | Fotos · Videos                                     | Web |
| Pixabay                       | Fotos · Illustrationen · Grafiken · Videos         | Web |
| Flaticon                      | Grafiken · Icons                                   | Web |
| freepik.com                   | Fotos · Illustrationen · Grafiken · PSD-Dateien    | Web |
| YouTube Studio                | Musik · Soundeffekte · für YouTube                 | Web |
| Medienpädagogik<br>Praxisblog | freie Musik · Sounds · Liste · kostenlose Software | Web |

A4

| Gimp     | Photoshop · Bildbearbeitung · Ebenen      | OSX, Win, Lin, And |
|----------|-------------------------------------------|--------------------|
| Shotcut  | Videoschnitt                              | OSX, Win, Lin      |
| Krita    | Animation · Zeichnen                      | OSX, Win           |
| Blender  | 3D-Animation · Videoschnitt · Open Source | Win, OSX, Lin      |
| Audacity | Audio · Schnitt · Aufnahme                | Win, OSX, Lin      |

# Kostenlose Desktop Programme

# **Kreatives & Inspiration**

| Behance.net      | Soziales Netzwerk · Fotos · Grafik · teilen         | i0S, And      |
|------------------|-----------------------------------------------------|---------------|
| Pinterest        | Ideen · Moodboarding · Pinnwand                     | i0S, And, Web |
| Khroma           | Farbpalette · persönlich · Kombination              | Web           |
| coolors.co       | Farbpalette · zufällig · entdecken                  | Web           |
| mycolor.space    | Farbpalette · Basis eine Farbe                      | Web           |
| meshgradient.com | Farbverlauf · Logo · Farbmischung                   | Web           |
| 500px.com        | Fotografie · Netzwerk · Ausstellung · Shop          | Web           |
| VSCO             | Bearbeitung Filter · Fotografie · Soziales Netzwerk | i0S, And, Web |
| Instagram        | Soziales Netzwerk · Entdecken · personalisiert      | i0S, And, Web |

# Medieninhalte auf Instagram erstellen

| Panorama Crop    | Panorama zuschneiden                    | And               |
|------------------|-----------------------------------------|-------------------|
| Planoly.com      | Social Media · Planen · Managen         | i0S, And          |
| StoryArt         | Instagram-Stories · Collagen            | i0S, And          |
| Unfold           | Instagram-Stories · Vorlagen            | i0S, And          |
| Spark AR Studios | Effekte · AR · <i>Instagram</i> -Filter | i0S, And, Win 0SX |

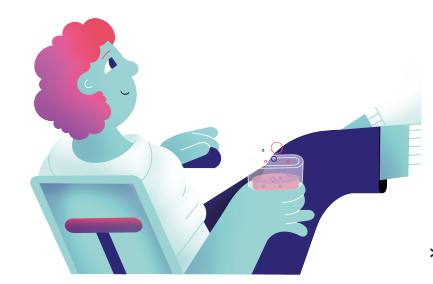